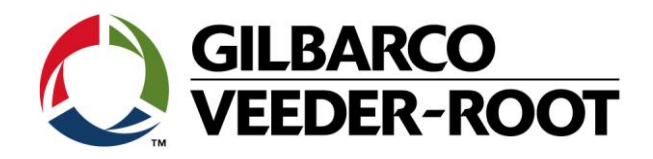

# Technical Support Bulletin TLS4 / TLS 4B

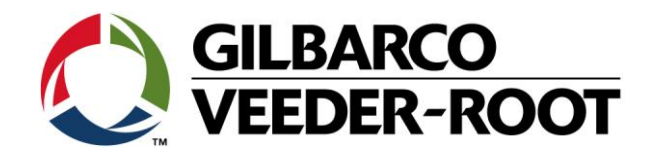

#### Hinweis

Die Firma Veeder-Root übernimmt keinerlei Haftung in Bezug auf diese Veröffentlichung. Dies gilt insbesondere auch für die inbegriffene Gewährleistung der Marktgängigkeit und Eignung für einen bestimmten Zweck.

Die Firma Veeder-Root kann nicht für darin enthaltene Fehler bzw. zufällige oder Folgeschäden in Verbindung mit der Lieferung, Leistung oder Verwendung dieser Veröffentlichung haftbar gemacht werden. Die in dieser Veröffentlichung enthaltenen Daten unterliegen unter Umständen ohne vorherige Ankündigung einer Änderung.

Dieses Dokument ist zur Verwendung durch Personen bestimmt welche eine offizielle Veeder-Root Schulung absolviert und die zugehörige Zertifizierung erhalten haben. Diese Veröffentlichung enthält geschützte und vertrauliche Informationen.

Kein Teil dieser Veröffentlichung darf ohne vorherige schriftliche Zustimmung der Firma Veeder-Root fotokopiert, vervielfältigt oder in andere Sprachen übersetzt werden.

Vollständige Kontaktinformationen und Produktdokumentationen von GVR EMEA stehen zur Einsichtnahme und zum Herunterladen durch Vertreibspartnern auf der Internetseite von GVR zur Verfügung: <u>www.mygvr.com</u>

Vertriebspartner, die sich auf der Internetseite von GVR anmelden möchten, können sich an <u>Eumarketing@gilbarco.com</u> wenden, um eine ID und ein Kennwort zu erhalten.

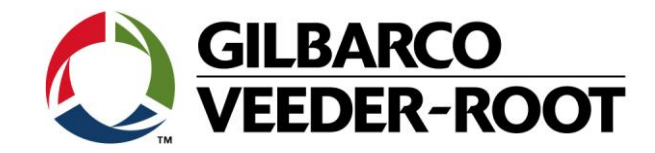

## **TECHNICAL SUPPORT BULLETIN**

### TLS4/TLS4B

### Thema: Einrichtung eines USB Druckers

<u>Kategorie:</u> Einrichtungshilfe

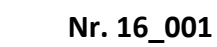

<u>Ausgabedatum:</u> 25.01.2016

#### Einführung

Diese TSB beschreibt die Einrichtung eines USB Druckers für den Betrieb an einer Konsole der TLS4 Baureihe.

#### Verwendungshinweis

Wenn ein kompatibler Drucker über eine USB an eine TLS4 Konsole angeschlossen werden soll.

#### **Benötigte Teile**

- 1. 1 x TLS4/4B Konsole
- 1 x kompatibler Drucker. Kontaktieren Sie Tech Support f
  ür eine Liste von kompatiblen Druckern. (TechSupport Email: <u>tlsrj.technical.support@gilbarco.com</u>).
- 3. 1 x USB Druckerkabel (vom TLS4 USB Anschluss zum USB Anschluss des Druckers).

#### Wichtige Information

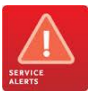

Diese Vorgehensweise funktioniert nur mit den Druckern von der Liste mit von Gilbarco Veeder-Root zugelassenen kompatiblen Druckern.

Die TLS4 Konsole hat vorinstallierte Druckertreiber. Es ist nicht möglich neue Druckertreiber von einer externen Quelle (USB Stick, Netzwerk usw.) auf der TLS4 Konsole zu installieren. Bitte folgen Sie diesem Link für ein kurzes Beispielvideo **Printer Video** 

#### Identifikation der Bauteile

Nicht notwendig

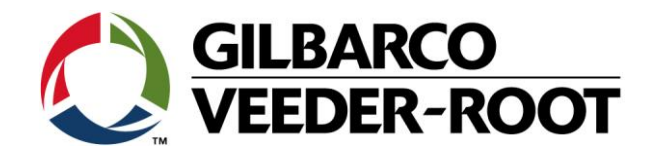

#### Einrichtungsvorgehensweise

| Schritt | Beschreibung                                                                                                    | Beispiel                                                                                                    |
|---------|----------------------------------------------------------------------------------------------------|----------------------------------------------------------------------------------------------------|
| 1       | Verbinden Sie das USB Druckerkabel mit einem der<br>TLS4 USB Anschlüsse.<br>Hinweis: Bei diesem Beispiel wird USB Anschluss 1<br>verwendet.                                                               | EXPANSION<br>ETH 2<br>ETH 2<br>ETH 3<br>ETH 1<br>ETH 1                                                                                                    |
| 2       | Verbinden Sie das andere Kabelende mit dem USB<br>Anschluss des Druckers.                                                                                                    |                                                                                                    |
| 3       | Gehen Sie auf dem TLS4 Bildschirm zu dem<br>folgenden Menü:<br>Setup/Drucker/Setup                                                                                                    | Menů       2000000000000000000000000000000000000                                                                                                    |
| 4       | In der Setup Anzeige für den Drucker können Sie<br>sehen, dass sich kein konfigurierter Drucker in der<br>Drop Down Liste befindet. Dies wird durch die<br>Anzeige " <b>Nicht konfiguriert</b> " gezeigt. | System Status     O Warnung(en)<br>DALAme(c)     19.11.2018 13:27       Setup     Drucker     Setup     Image: Constraint of the setup of the setup of the set |

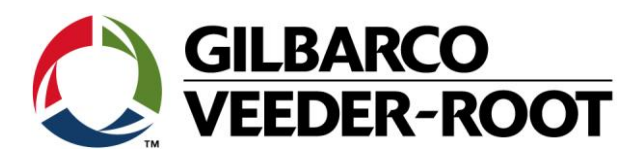

| 5 | Gehen Sie anschließend auf das Feld " <b>Aktionen</b> " mit<br>dem weißen Stern auf rotem Feld und wählen sie<br>hier die Option " <b>Drucker abrufen</b> ".                                                                                                    | Aktionen       0 Warrang(en)       19.11.2018 13:27         Image: Constraint of the second second sec                                             |
|---|----------------------------------------------------------------------------------------------------|----------------------------------------------------------------------------------------------------|
| 6 | Das TLS4 untersucht nun die Anschlüsse nach einem<br>kompatiblen Drucker. Wird ein Drucker gefunden,<br>so wird dieser im Feld " <b>Drucker</b> " angezeigt.<br>In diesem Beispiel ist dies ein <b>Kyocera FS-1325</b><br>Drucker.<br>Klicken Sie auf das <b>Hackensymbol</b> um Ihre Auswahl<br>zu bestätigen.<br><b>Hinweis</b> : In diesem Beispiel wurden die Felder<br>Zeichen und URL sowie Treiber und Papierform<br>automatisch ausgefüllt. Es ist möglich, dass die<br>Treiberauswahl auf <b>Manuell</b> geändert und ein<br>anderer Treiber ausgewählt werden muss falls das<br>Druckbild nicht korrekt ist.<br>Stellen Sie sicher, dass beim Punkt <b>Konfiguriert</b> die<br>Option <b>Einges.</b> gewählt ist. | System Status       Setup       19.11.2018 13:29         Setup       Drucker       Setup       Drucker (0)         Home       Konfiguriert       Aktiviert       Deaktiviert         Drucker       Kyocera FS-1325MFP [Net] New 1       *         Favoriten       Ist Standard       Ja       Nein         Men0       Bezeichnung       FS-1325MFP       *         URI       192.168.79.10       *       Image: Setup       Image: Setup         URI       192.168.79.10       *       Image: Setup       Image: Setup       Image: Setup         Treiberauswahl       Automatisch       Manuell       Image: Setup       Image: Setup       Image: Setup                                                                                                    |
| 7 | Tippen Sie auf das grüne <b>Drucken</b> Feld um einen<br>Ausdruck zu starten. Die Farbe der <b>Statusanzeige</b><br>wechselt kurzzeitig auf blau wenn der Ausdruck an<br>den Drucker gesendet wird.                                                                                                    | Image: Solution of the second second seco |

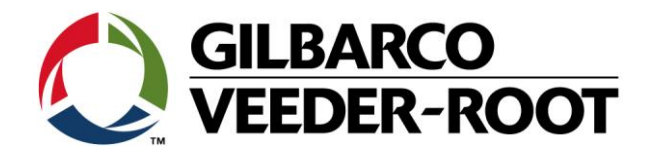

| Revision | Datum             | Bemerkung                              |
|----------|-------------------|----------------------------------------|
| Rev 0    | 12. Februar 2016  | Entwurf zur internen Bearbeitung       |
|          |                   | Seitenzahl 4                           |
|          |                   | Autor: AK                              |
| Rev 1    | 23. Februar 2016  | Deckblatt & Gegenerklärung hinzugefügt |
|          |                   | Seitenzahl 6                           |
|          |                   | Autor: AK                              |
| Rev 1.1  | 19. November 2018 | TLS4 Bildschirmanzeigen aktualisiert   |
|          |                   | Seitenzahl 6                           |
|          |                   | Autor: AK                              |